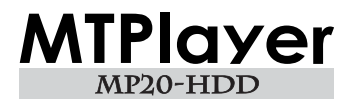

ユーザーズマニュアル

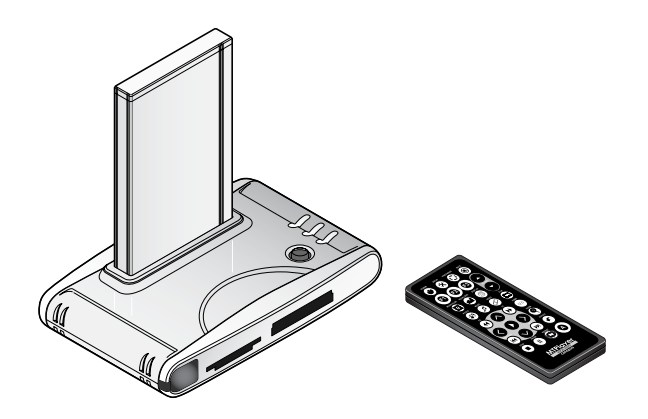

# canopus

## ご購入製品を使用される際の注意事項

ここでは、ご購入製品を使用されるときにご 注意いただきたい事柄について説明していま す。ご使用方法や、この内容について不明な 点、疑問点などがございましたら、カノープ ス株式会社テクニカルサポートまでお問い合 わせください。

カノープス株式会社 〒 651-2241 神戸市西区室谷 1-2-2 テクニカルサポート TEL.078-992-6830 土、日、祝日および当社指定休日を除く 10:00 ~ 12:00、13:00 ~ 17:00

## 安全にお使いいただくために

絵表示について

本製品を正しくお使いいただくために次のような表示をしています。

内容をよく理解してから本文をよくお読みく ださい。

、警告

取り扱いを誤ると、死亡または重傷を負うお それのある内容を示しています。

## ⚠注意

取り扱いを誤ると、けがや周囲の物品を損傷 するおそれのある内容を示しています。

▲ は注意を促す事項示しています。

🚫 はしてはいけない行為を示しています。

↓ はしなければならない行為を示してい <sup>™</sup> ます。 \_\_\_\_ ご注意

- (1)本製品の一部または全部を無断で複製する ことを禁止します。
- (2)本製品の内容や仕様は将来予告無しに変更 することがあります。
- (3)本製品は内容について万全を期して作成いたしましたが、万一ご不審な点や誤り、記載漏れなどお気付きの事がございましたら、当社までご連絡ください。
- (4) 運用した結果については、(3)項にかかわらず責任を負いかねますので、ご了承ください。
- (5)ご使用上の過失の有無を問わず、本製品の 運用において発生した逸失利益を含む特 別、付随的、または派生的損害に対するい かなる請求があったとしても、当社はその 責任を負わないものとします。
- (6)本製品付属のソフトウェア、ハードウェ ア、マニュアル、その他添付物を含めたす べての関連製品に関して、解析、リバース エンジニアリング、デコンパイル、ディス アッセンブリを禁じます。
- (7) カノープス、Canopus/カノープスおよび そのロゴは、カノープス株式会社の登録商 標です。
- (8) Microsoft、Windows は米国マイクロソフト・コーポレーションの登録商標です。コンパクトフラッシュは、米国サンディスク社の登録商標です。Microdrive及びIBMは、IBM Corporationの登録商標です。メモリースティックはソニー株式会社の商標です。MultiMediaCard は、独 Infineon Technologies AGの商標です。SmartMedia は、株式会社東芝の登録商標です。 その他の商品名やそれに類するものは各社

の商標または登録商標です。

\_ 表記について

- 本書に記載されていない情報記載される 場合がありますので、ディスクに添付の テキストファイルも必ずお読みください。
- 本書での説明と実際の運用方法とで相違点 がある場合には、実際の運用方法を優先す るものとします。
- 本書はパソコンの基本的な操作を行うことができる方を対象に書れています。特に記載の無い操作については、一般的なパソコンの操作と同じように行ってください。
- ■本書ではMicrosoft<sup>®</sup> Windows<sup>®</sup> Millennium Edition operating systemおよびMicrosoft<sup>®</sup> Windows<sup>®</sup> 2000 operating system および Microsoft<sup>®</sup> Windows<sup>®</sup> XP operating system をWindows Me、Windows 2000、Windows XP (Home Edition および Professional の 総称)と表記します。

/八 警告

■ 健康上のご注意

ごくまれに、コンピュータのモニタに表示さ れる強い光の刺激や点滅によって、一時的に てんかん・意識の喪失などが引き起こされる 場合があります。こうした経験をこれまでに されたことがない方でも、それが起こる体質 をもっていることも考えられます。こうした 経験をお持ちの方や、経験をお持ちの方の血 縁にあたられる方は、本製品を使用される前 に必ず医師と相談してください。

■ 著作権について

テレビ放送やビデオなど、他人の作成した映 像/音声をキャプチャしたデータは、動画、静 止画に関わらず個人として楽しむ以外は、著 作権法上、権利者に無断では使用できません。 また、個人として楽しむ目的であっても複製 が制限されている場合があります。キャプ チャしたデータのご利用に対する責任は弊社 では一切負いかねますのでご注意ください。

MTPlayer MP20-HDD ユーザーズマニュアル December 8, 2003 Copyright© 2003 Canopus Co., Ltd. All rights reserved.

警告

## 

さい。 ケーブルが傷んだら、お買い上げの販売店もしくは、当社カスタマーサポートまで

クークルが傷んだら、お負い上いの販売店もしては、ヨセガスタマーリホートま 交換(有償)をご依頼ください。

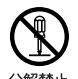

#### ● 本製品のカバーを開けない

本製品のカバーを開けたり、改造したりすると火災や感電の原因となります。 本製品の点検、修理はお買い上げの販売店もしくは、当社カスタマーサポートまで ご依頼ください。

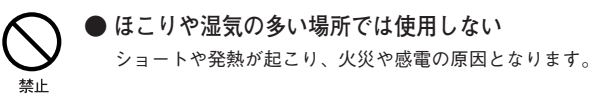

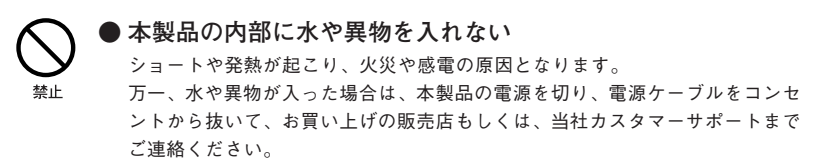

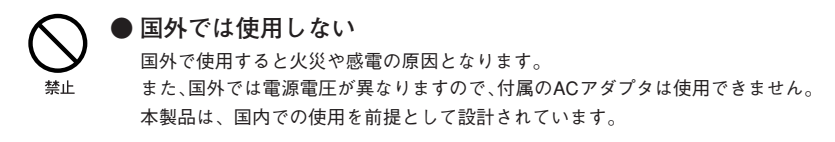

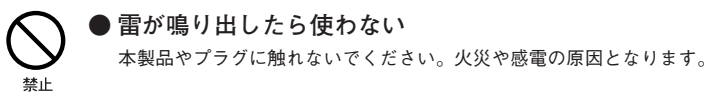

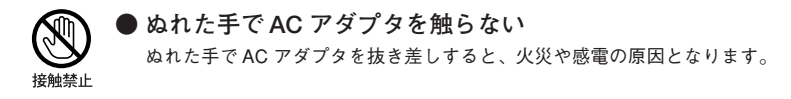

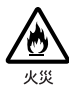

#### ●直射日光の当たる場所に置かない

日光の当たる場所や熱器具のそばに置かないでください。 火災や故障の原因となります。

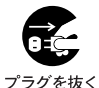

#### ● 煙が出た状態で使用しない

煙が出る、異臭がする、異音がでる、などの異常がある状態で使用しないでくださ い。火災や製品の故障の原因となります。

このような異常が発生したときは、本体の電源を切り、電源ケーブルを抜いて、本 製品を他へ影響を及ぼさない場所へ離してください。 異常な状態がおさまっていることを確認してから、お買い上げの販売店もしくは、 当社カスタマーサポートまでご連絡ください。

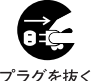

#### ●本製品が破損した状態で使用しない

本製品を落としたり、カバーを破損した状態のまま使用しないでください。火災や 製品の故障の原因となります。

製品が破損した場合は、本体の電源を切り、電源ケーブルをコンセントから抜い て、お買い上げの販売店もしくは、当社カスタマーサートまでご連絡ください。

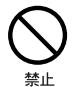

プラグを抜く

#### ● 電池を飲み込まない

電池は乳幼児の手の届かない所に置いてください。万一、電池を飲み込んだ場合は、 すぐ医師に相談してください。

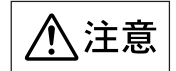

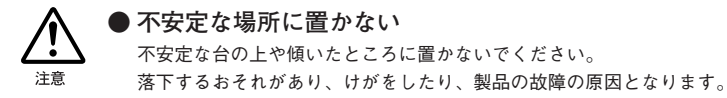

●お手入れの際は電源を切る

接続するときやお手入れの際は、電源プラグを抜いてください。 感電や製品の故障の原因となります。

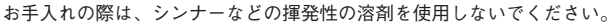

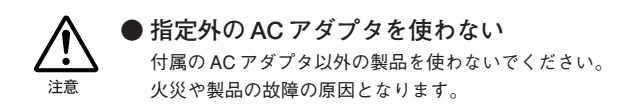

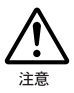

#### ケーブルは整理して配置する

電源ケーブルや AV ケーブルは整理して配置してください。 足にひっかけると、けがや製品の故障の原因となります。

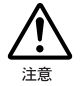

## ● 長時間使わないときは AC アダプタを外す 使用しないときは、安全のため AC アダプタをコンセントから外してください。

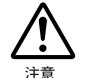

#### ● 移動するときはケーブルを外す

本製品を移動する場合は、接続されているケーブルを外してください。ケーブルの 断線などの原因になります。

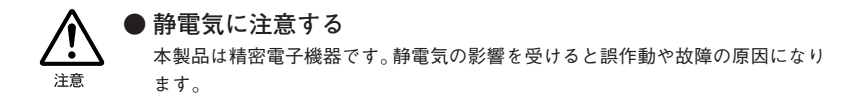

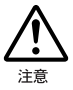

## 電池のプラス・マイナスを逆にしてセットしない ショートなどの異常により、リモコンを破損させるおそれがあります。

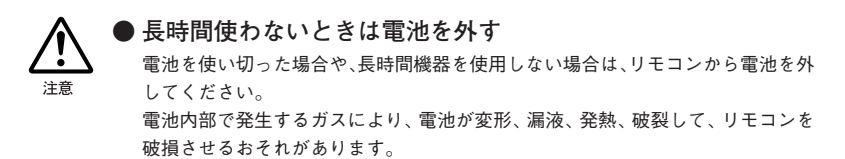

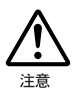

## ● 使用済みの電池(ボタン電池)は、「ボタン電池回収箱」へ

使用済みの電池を処分するときは、電池ごとに十極と一極にセロハンテープを貼り 付けて絶縁し、お近くの電器店、時計店、カメラ店などに備え付けの「ボタン電池 回収箱」に入れてください。

※各自治体で定められている処方方法にしたがってください。

| 付属品の確認           | 1  |
|------------------|----|
| 本製品の機能           | 3  |
| ■動作仕様            | 4  |
| 付属ソフトウェアについて     | 5  |
| ■使用許諾契約書         | 5  |
| ■ご使用に当たっての留意事項   | 5  |
| ■当社ホームページ        | 5  |
| 準備               | 6  |
| ■再生可能なファイル       |    |
| ■テレビと接続          |    |
| ■リモコンの電池交換       |    |
| ■メモリーカード         |    |
| ■各部の名前と機能        | 10 |
| ハードディスク          | 15 |
| ■ハードディスクのセット     | 15 |
| ■パソコンとの接続        |    |
| ■ MTHDD と本製品との接続 | 17 |
| 再生               | 18 |
| - ■<br>再生する      |    |
| ■静止画を表示するとき      |    |
| ■音声を再生するとき       | 21 |
| ■動画を見るとき         | 21 |
| ■その他の機能          | 22 |
| ■ SETUP MENU の一覧 | 24 |

目次

| 付属ソフトウェアのインストール  | 27 |
|------------------|----|
| ■動作環境            | 27 |
| ■付属ソフトウェアの機能     | 28 |
| ■インストール          | 29 |
| ■アンインストール        | 32 |
| 付属ソフトウェアの使いかた    | 35 |
| 仕様               |    |
| MTPlayer         | 38 |
| MTHDD            | 38 |
| こんなときには          | 39 |
| ■ファームウェアのアップグレード | 39 |
| ■故障かな?と思ったら      | 40 |
| 製品の問い合わせ窓口について   | 42 |

## 付属品の確認

MTPlayer MP20-HDD

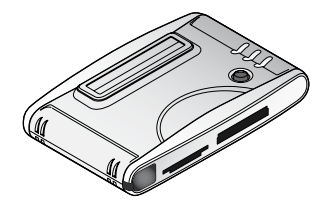

□ リモコン

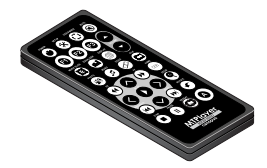

※動作確認用の電池があらかじめセットされています。

□ MTHDD(ハードディスクケース)

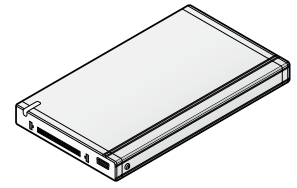

※ MTHDD用にハードディスクをセットす ることができます。本製品と接続する場 合やパソコンの外付けハードディスクと して利用する場合に使用します。※本製品にハードディスクは付属していま せん。別途お買い求めください。

Image: MTHDD 用 USB ケーブル

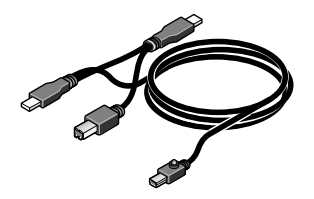

🗌 MTHDD 用ポーチ

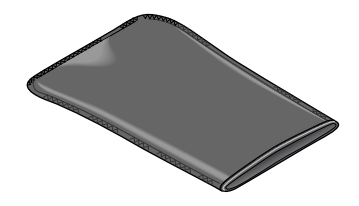

Sビデオケーブル

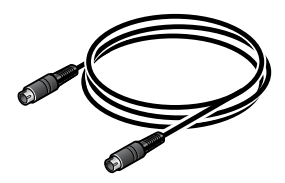

🗌 コンポジットビデオケーブル

🗌 オーディオケーブル

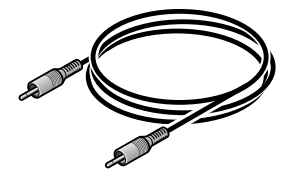

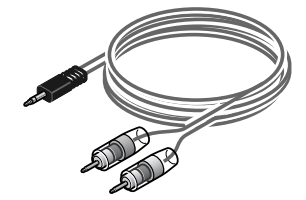

🗌 AC アダプタ

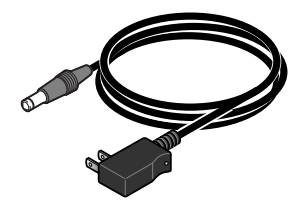

- □ 精密ドライバ
- □ アプリケーション CD-ROM
- □ MTPlayer MP20-HDD ユーザーズマニュアル(本書)
- □ ユーザー登録カード・ユーザー登録控え兼製品保証書

## 本製品の機能

#### テレビでパソコンのファイルを視聴

パソコンを使うことなく、お手持ちの MPEG1、MPEG2、MP3、JPEG 形式のファイルをテレ ビで視聴することができます。

## さまざまなメモリーカードに対応

以下のメモリーカードに対応しています。

- ・コンパクトフラッシュタイプ | / ||
- ・Microdrive(マイクロドライブ)
- ・SDメモリーカード
- ・メモリースティック
- ・MultiMediaCard(マルチメディアカード)
- SmartMedia (スマートメディア)に対応しています。

※本製品にメモリーカードは付属していません。

#### 再生したいファイルを簡単に検索

本製品に接続したメモリーカードやハードディスクの内容は、パソコンと同じようにフォルダや ファイル (対応するファイル形式のみ)として一覧で表示することができます。ファイルを選択 するとサムネイルを再生します。

そのほか、PHOTO (JPEG)、MUSIC (MP3)、VIDEO (MPEG1、MPEG2) のそれぞれのファ イル形式ごとに表示することができます。

#### プレゼンテーション機能

静止画像のズーム、移動、回転ができます。

#### イコライザ機能

音声やお好みにあわせて、7つの設定から選択できます。

#### スライドショー機能

表示する時間や表示切り替え効果、音声を再生しながらのスライドショーなどが、簡単な操作で 設定できます。

#### 多機能リモコン付属

電源のON/OFF、ファイルの選択やプレゼンテーション機能、イコライザ機能、スライドショー 機能、そのほかさまざまな設定を専用リモコンから操作できます。

#### NTSC/PAL 対応

映像出力の形式を NTSC、PAL から選択することができます。

#### ハードディスクで大容量データの持ち運び

ハードディスクをMTHDDにセットすると、USBバスパワーで動作するパソコンの外付けハー ドディスクとして使うことができます。

MTHDDを使って、メモリーカードでは持ち運べない大容量のデータを本製品へ持ち運び、テレビで視聴することができます。

#### ■ 動作仕様

#### MTHDD(専用ハードディスクケース)について

- 本製品はFAT32でフォーマットされたハードディスクのみ対応しています。そのため1つのファイルサイズは4GBに制限されます。これは当社MTVシリーズの標準画質設定(720x480 5Mbps Audio Mpeg1 Layerll 128kbps)のMPEG2ファイルで、約1時間40分のデータになります。
- ・120GBを超えるハードディスクは使用できません。
- ・複数のパーテーションを作成したハードディスクの場合、最初のパーテーションのみ認識 されます。
- Windows 2000 / Windows XP では OS の仕様により 32GB を超えるサイズのパーテーションをフォーマットできません。
- ・4GBを越える映像は、付属のMPEGカットソフトウェア「MpegClipper」で分割することができます。分割されたファイルを連続再生可能ですが、ファイルとファイルの切り替わりに若干静止状態になることがあります。
- ・ハードディスクは付属していません。高さ9.5mm以下の2.5インチハードディスクをご用意ください。

#### メモリーカードについて

・コンパクトフラッシュタイプI/II、Microdrive (マイクロドライブ)、SDメモリーカード、メモリースティック、MultiMediaCard (マルチメディアカード)、SmartMedia (スマートメディア)からのデータの読み込みが可能です。ただし、読み込み速度などの関係で、データによって再生が途切れたり、画像が乱れたりすることがあります。(このような場合はMTHDDをご使用されることをお勧めします。)

#### ファイル名・フォルダ名について

- 対応しているファイルフォーマットでも、作成時の条件によっては再生できないことがあります。
- ・日本語ファイル名は使用できません。ファイル名、フォルダ名には英数半角文字のみ使用 できます。またロングファイルネームの場合にはファイル名の一部のみ表示されます。

## 付属ソフトウェアについて

#### ■使用許諾契約書

本製品付属のソフトウェアをご利用いただくには、使用許諾契約書の内容にご同意いただく 必要があります。ソフトウェアのセットアップ時に表示される使用許諾契約にご同意いただ けない場合や、ご不明な点がありましたら、インストールを中止して、下記カスタマーサポー トまで書面にてご連絡ください。

このソフトウェア使用許諾契約は、お客様がインストールを完了された時点で内容にご同意 いただいたものとさせていただきます。

カノープスカスタマーサポート 〒651-2241 神戸市西区室谷 1-2-2 カノープス株式会社 カスタマーサポート宛

### ■ご使用に当たっての留意事項

ご使用上の過失の有無を問わず、本製品の運用において発生した逸失利益を含む特別、付随 的、または派生的損害に対するいかなる請求があったとしても、当社はその責任を負わない ものとします。

製品本来の使用目的及び、当社が提供を行っている使用環境以外での動作は保証いたしかね ます。CPU などを定格外でご使用の場合、本製品の動作保証は一切いたしかねます。

本製品を使用して他人の著作物(例:CD・DVD・ビデオグラム等の媒体に収録され ている、あるいはラジオ・テレビ放送又はインターネット送信によって取得する映 像・音声)を録音・録画する場合の注意点は下記の通りとなります。

- ●著作権上、個人的又は家庭内において著作物を使用する目的で複製をする場合を除き、その他の複製あるいは編集等が著作権を侵害することがあります。収録媒体等に示されている権利者、放送、送信、販売元または権利者団体等を介するなどの方法により、著作者・著作権者から許諾を得て複製、編集等を行う必要があります。
- ●他人の著作物を許諾無く複製または編集して、これを媒体に固定して有償・無償を 問わず譲渡すること、またはインターネット等を介して有償・無償を問わず送信す ること(自己のホームページの一部に組み込む場合も同様です)は、著作権を侵害 することになります。
- ●本製品を使用して作成・複製・編集される著作物またはその複製物につきましては、当社は一切責任を負いかねますので予めご了承ください。

## ■当社ホームページ

本製品をはじめとする当社最新情報をホームページ(http://www.canopus.co.jp)にて発信して います。当社製品の最新のドライバ、ユーティリティ、アプリケーション、製品マニュアル (PDF 形式)、FAQ などを公開していますので、当社ホームページを是非アクセスいただき、 快適なパソコン環境を実現してください。

## 準備

## ■ 再生可能なファイル

本製品は、静止画(JPEG形式)、音声(MP3形式)、動画(MPEG1、MPEG2形式)に対応 しています。

#### JPEG

・ベースライン JPEG 形式 解像度 5120 × 3840 まで

#### MP3

- ・MP3形式 MPEG1 Layer3
- $\cdot$  CBR 40kbps  $\sim$  160kbps

✔ご注意 VBR、IDタグ表示には対応していません。

#### MPEG1、MPEG2

- ・ビデオストリーム:MPEG1/2形式
- ・オーディオストリーム:MPEG1 Layer2形式
- ・解像度 320x240 以上の MPEG1 システムストリーム /MPEG2 プログラムストリーム
   ※ハードウェアエンコーダを搭載したMTV、MTUの各シリーズのプリセット設定で録画したファイルの 再生に対応しています。

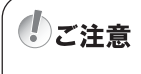

■ テレビと接続

本製品は、テレビ(パソコンモニタ)と接続して、静止画(JPEG)、音声(MP3)、動画(MPEG1、 MPEG2)を再生することができます。

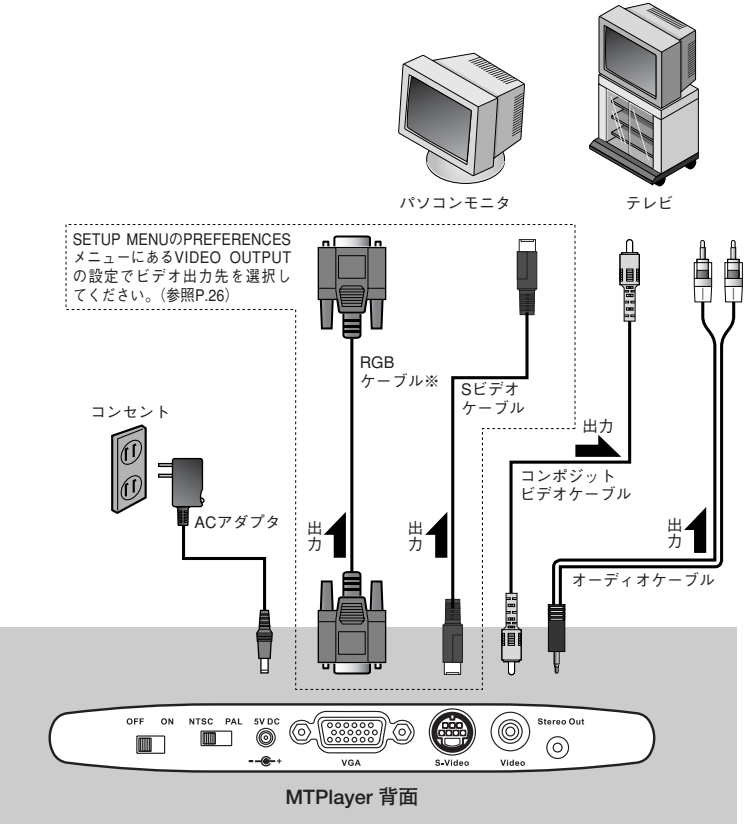

※RGBケーブルは本製品に付属しません。

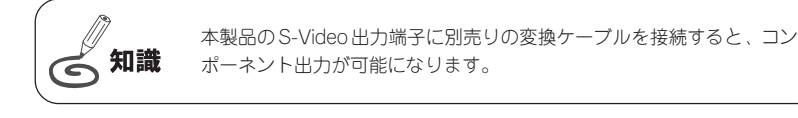

## ■リモコンの電池交換

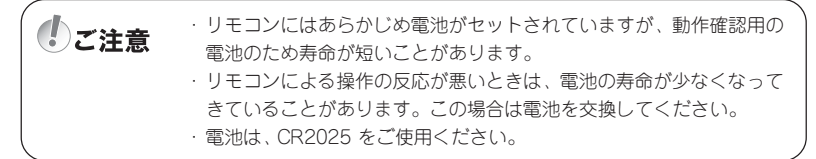

電池交換の方法を説明します。

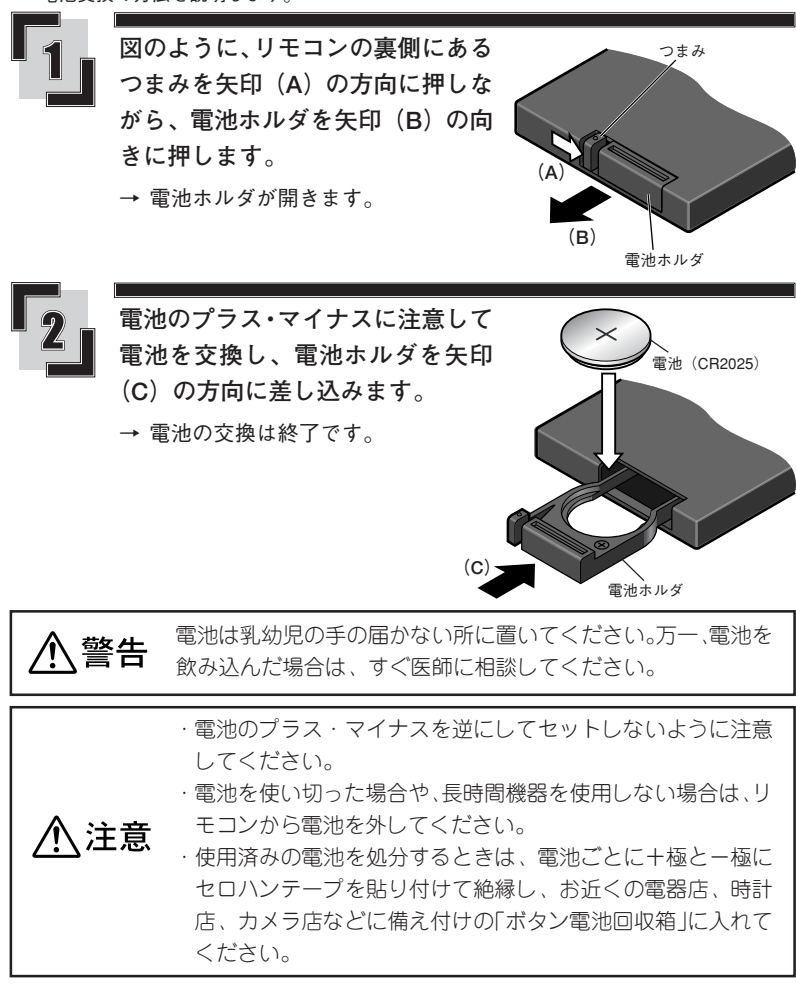

## ■ メモリーカード

メモリーカードの挿入口は2箇所にあります。 メモリーカードを使用するときは対応する挿入口に差し込んでください。

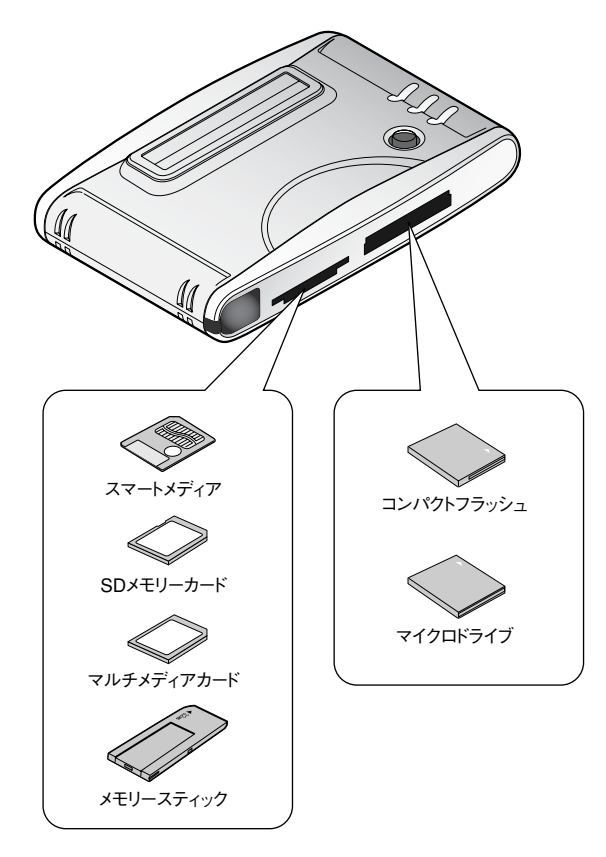

(しご注意

新しいメモリーカードにファイルをコピーする時は、FAT(FAT16)ファ イルシステムでフォーマットをされていることを確認してください。

の知識

メモリーカードは通電中も抜き差しができますが、メモリーカードを本 製品が認識しないことがあります。 この場合は、電源スイッチ (P.11参照) を [OFF] にしてから、再度 [ON] にしてください。 ■ 各部の名前と機能

・前面

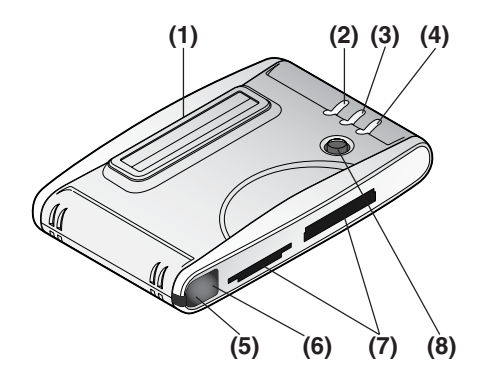

## (1)MTHDD 挿入口

MTHDD(本製品専用ハードディスク)を接続します。(P.15参照)

### (2)[HOME] ボタン

メモリーカードやハードディスクなどの記憶装置が本製品に複数接続されている場合は、 記憶装置を選択する画面を表示します。記憶装置が一つだけ接続されている場合は、 FILE LIBRARY モードに切り替わり、その内容を表示します。

#### (3)[SETUP] ボタン

設定画面を開きます。

### (4)[STOP] ボタン

ファイルの再生の停止、スライドショーの停止をします。

#### (5)LED

電源が入ると点灯します。

#### (6)リモコン受光部

リモコンからの信号を受光します。

#### (7)メモリーカード挿入口

各種のメモリーカードを接続します。(前ページ参照)

### (8)[カーソル] ボタン

上下左右方向を選択します。 中央位置は[再生]ボタンです。ファイルを再生します。 ·背面

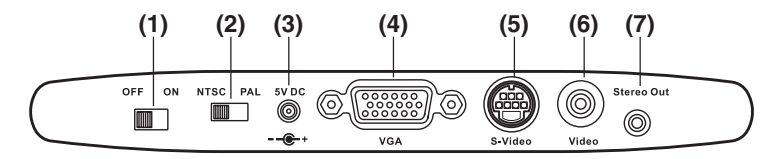

## (1)[電源] スイッチ

本製品の主電源を ON/OFF します。

### (2) [映像出力形式選択] スイッチ

ビデオ出力端子の信号形式を切り替えます。(NTSCでご使用ください。通常切り替える 必要はありません。)

#### (3)5V DC

付属のACアダプタを接続します。

#### (4)VGA

RGB 出力端子です。パソコンのモニタに接続します(付属の AC アダプタ以外は使用しないでください)。

## (5)S-Video

Sビデオ出力端子です。

### (6)Video

コンポジットビデオ出力端子です。

#### (7)Stereo Out

アナログオーディオ出力端子(ピンジャック)です。

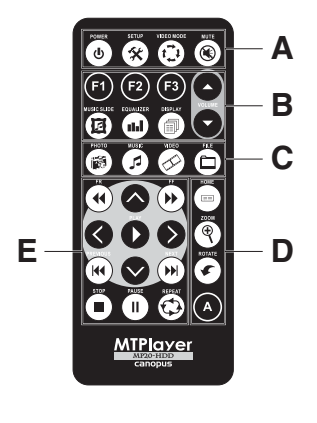

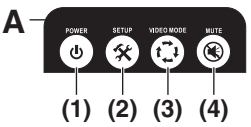

(1)[POWER] ボタン

本製品のスタンバイモードのON/OFF を切り替えます。 ※主電源は本体背面にあります(前ペー ジ参照)。

(2)[SETUP] ボタン

設定画面を開きます。

## (3) [VIDEO MODE] ボタン

ビデオ出力を切り替えます。押すたび に、S-VIDEO → COMPONENT → P-SCAN YPBPR → VGA → INTERLACE RGB 出力を切り替えます。

## (4)[MUTE] ボタン

音声を消音します。

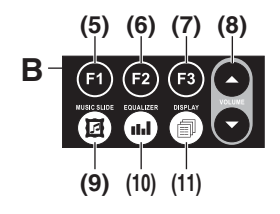

- (5)[F1] ボタン 使用しません。
- (6) [F2] ボタン 使用しません。
- (7) [F3] ボタン 使用しません。
- (8) [VOLUME] ボタン 音量を調節します。
- (9) [MUSIC SLIDE] ボタン 音声付きのスライドショーを開始します。 MUSICモード、PHOTOモードで実行 できます。

## (10)[EQUALIZER] ボタン

PHOTO モードの場合は、スライド ショーの画面切り替えの効果を変更し ます。 MUSICモードの場合は、音声の再生の 効果を切り替えます。

## (11)[DISPLAY] ボタン

再生中のファイルの情報を表示します。

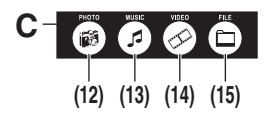

## (12)[PHOTO] ボタン

PHOTO モードに切り替えます。画像 (JPEG)ファイルのみを表示します。

## (13)[MUSIC] ボタン

MUSIC モードに切り替えます。音声 (MP3) ファイルのみを表示します。

## (14)[VIDEO] ボタン

VIDEO モードに切り替えます。動画 (MPEG1、MPEG2) ファイルのみを表 示します。

#### (15)[FILE] ボタン

使用しません。

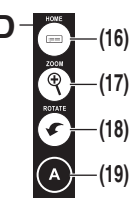

## (16)[HOME] ボタン

メモリーカードやハードディスクなど の記憶装置が本製品に複数接続されて いる場合は、記憶装置の選択をする画 面を表示します。記憶装置が一つだけ 接続されている場合は、FILE LI-BRARYモードに切り替わり、その内 容を表示します。

## (17)[ZOOM] ボタン

ズームモードに切り替えます。静止画 の表示倍率を2倍、3倍、ズームモード 解除の順に切り替えます。 [カーソル]キー(次ページ参照)を使 用して表示位置を移動させることがで きます。

## (18)[ROTATE] ボタン

静止画を回転します。ズームモード解 除時に実行できます。

(19) [A] ボタン 使用しません。

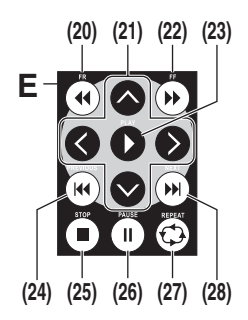

(20)[FR] ボタン

音声、動画の早戻し再生をします。早 戻し倍率を2倍、4倍、6倍、8倍、通 常の順に切り替えます。

(21)[カーソル] キー

各項目を選択する時に使用します。 ズームモードの場合は、拡大表示され ている部分が [カーソル] キーを押し た方向に移動します。

## (22)[FF] ボタン

音声、動画の早送り再生をします。早 送り倍率を2倍、4倍、6倍、8倍、通 常の順に切り替えます。

(23)[PLAY] ボタン

ファイルを再生します。

(24) [PREVIOUS] ボタン

前のファイルを再生します。

#### (25)[STOP] ボタン

ファイルの再生やスライドショーを停止します。

### (26)[PAUSE] ボタン

ファイルの再生やスライドショーを一 時停止します。

## (27)[REPEAT] ボタン

繰り返し再生の設定をします。 MUSIC モードでは ONE (1曲リピー ト)、ALL (全曲リピート)、OFF (繰り 返し再生解除) の順に切り替えます。 PHOTO モードではスライドショーの 繰り返しの ON/OFF を切り替えます。 (フォルダ内のファイルを繰り返し表 示)が設定可能です。 VIDEO モードでは ONE (1曲リピー ト)、ALL (全曲リピート)、OFF (繰り 返し再生解除) の順に切り替えます。

### (28)[NEXT] ボタン

次のファイルを再生します。

## ハードディスク

本製品には別売りのハードディスクをセットできる、MTHDD が付属しています。

メモリーカードに入らないような大容量のファイルをハードディスクにコピーして本製品で再生 することができます。

また、MTHDD にセットしたハードディスクは、USB バスパワーで動作するパソコンの外付け ハードディスクとして使うことができます。

## ■ ハードディスクのセット

| ( <b>(</b> ) Zi | 主意 | ・本製品にハードディスクは付属していませんので、別途対応するハー<br>ドディスクをお買い求めください。 |
|-----------------|----|------------------------------------------------------|
|                 |    | ・セットできるハードディスクは、                                     |
|                 |    | 2.5インチ 高さ 9.5 ミリ以下 最大 120GB までです。                    |
|                 |    |                                                      |

・ MTHDDの分解と組み立てに同梱の精密ドライバーをご使用ください。
 ・ ハードディスクは衝撃に弱い精密部品です。ハードディスクに付属している注意をよく読み、MTHDDにセットするときは、注意してお取り扱いください。

ハードディスクを MTHDD にセットする方法を説明します。

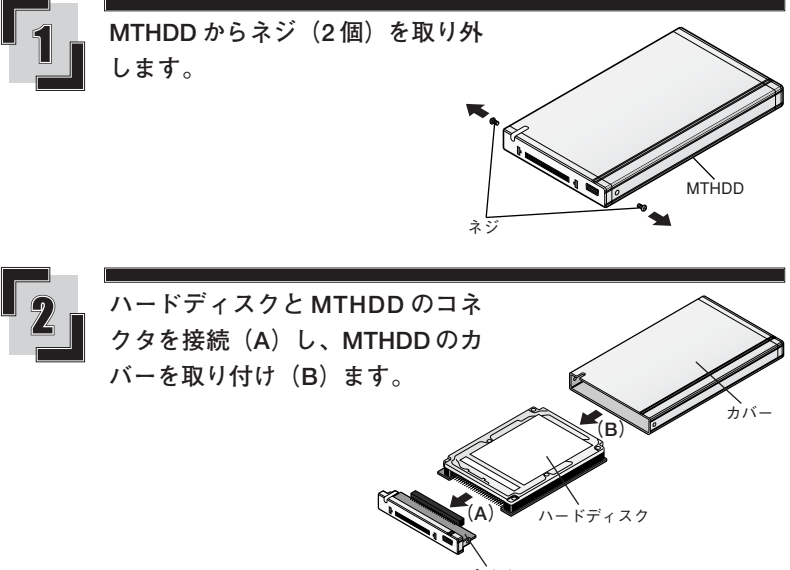

コネクタ

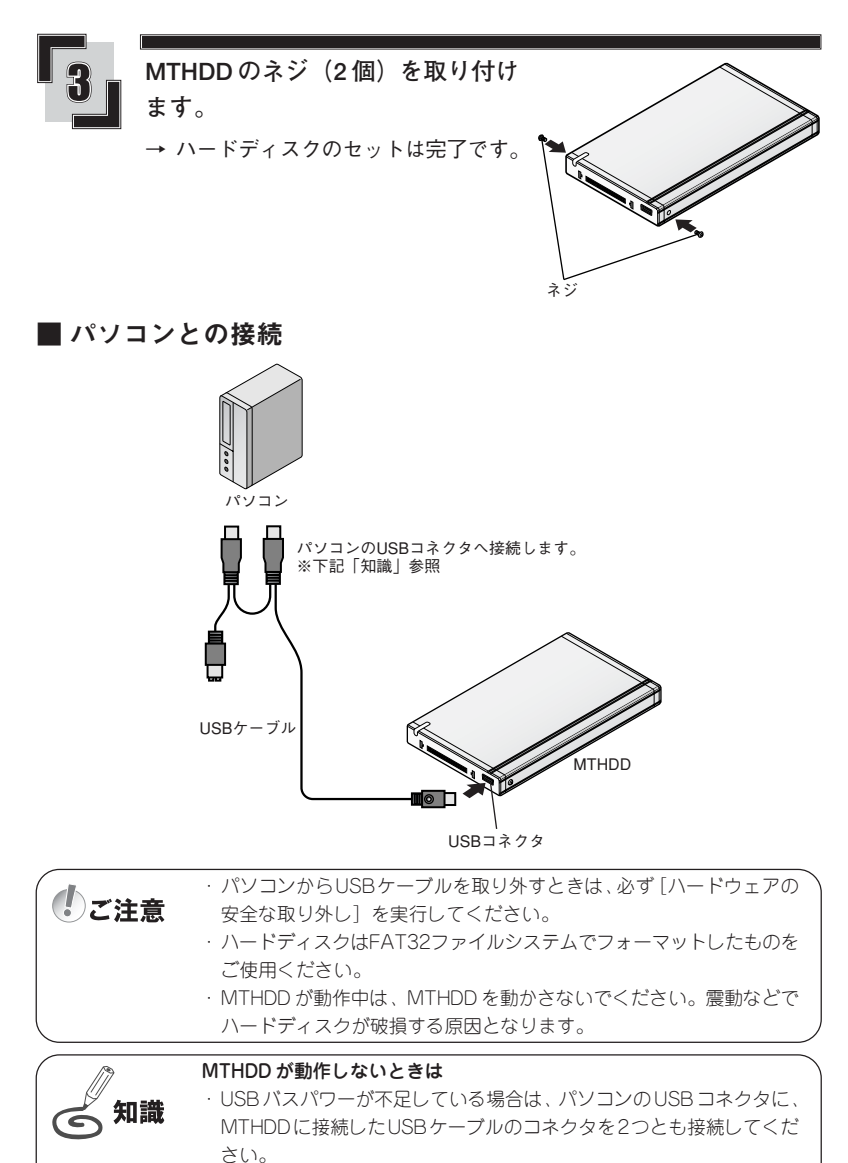

 動作が安定しないときは、パソコンとMTHDDとの間にパワードハブ (セルフパワーハブ)を介して接続してください。

## ■ MTHDD と本製品との接続

MTHDD を本製品と抜き差しするときは、主電源を切ってください。電源を入れたまま MTHDD を抜き差しすると、破損する原因となります。

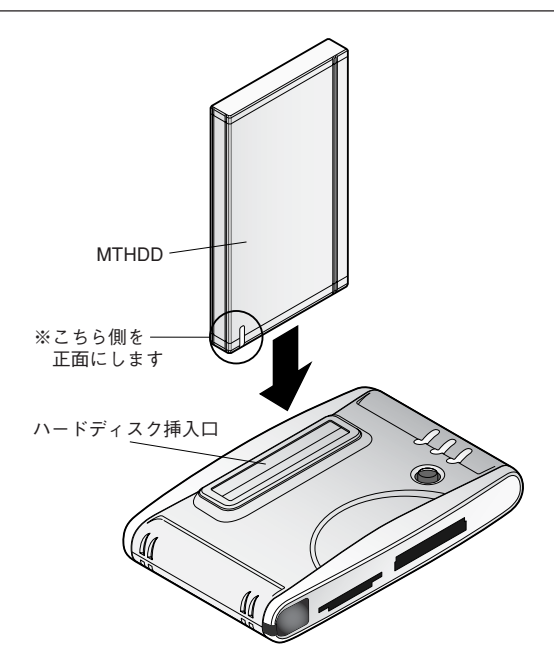

MTHDDの正面(LEDがあります)を手前にして、ハードディスク挿入口に垂直に差し込みます。

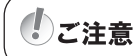

MTHDD が動作中は、本製品を動かさないでください。震動などでハー ドディスクが破損する原因となります。

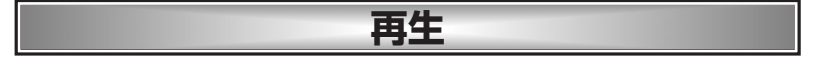

### ■ 再生する

#### 操作する前に

・本製品をテレビ(モニタ)へ接続します。(P.7参照)
 ・メモリーカード、ハードディスクを本製品に接続します。

**ご注意** 再生中にハードディスクやメモリーカードを本製品から抜かないでくだ さい。

テレビに接続した場合の基本的な再生方法を説明します。

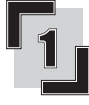

テレビの電源を入れ、外部入力 (ビ デオチャンネル) にします。

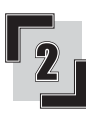

本製品の [電源] スイッチを ON に します。

→ タイトル画面を表示します。

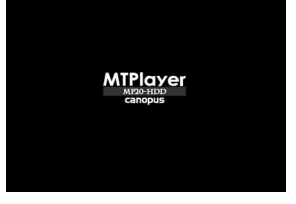

→ メモリーカードやハードディスクが 本製品に複数接続されている場合は、 記憶装置の選択画面を表示します。

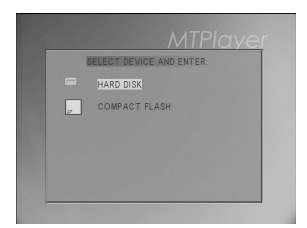

→ メモリーカードやハードディスクが 本製品に一つだけ接続されている場 合は、記憶装置の内容を表示します。

|         | MIPIQYEI   |
|---------|------------|
| FILE    | LIBRARY    |
| DEVICES |            |
| DCIM    |            |
|         |            |
|         |            |
|         |            |
|         |            |
|         |            |
|         |            |
|         |            |
|         | CF 000/001 |

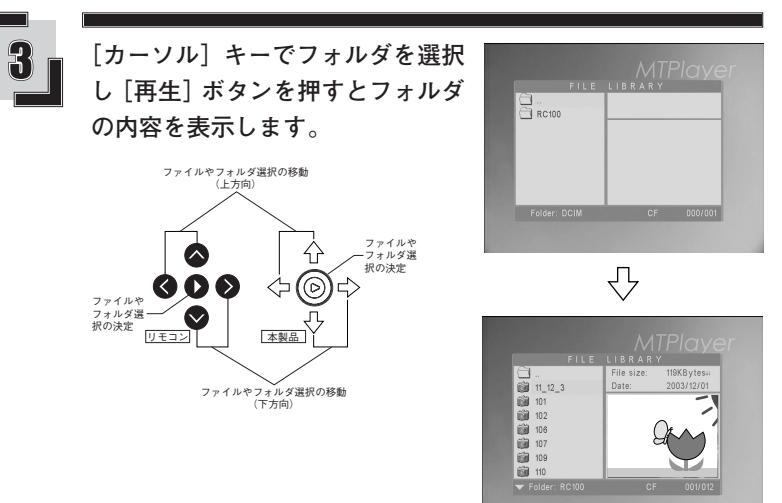

→ プレビュー可能なファイルはプレ ビューが表示されます。

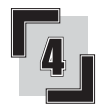

ファイルを選択して、[再生] ボタ ンを押すと再生を開始します。

[停止] ボタンを押すと、再生を停止します。

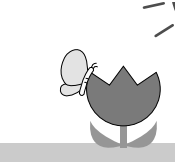

静止画ファイル

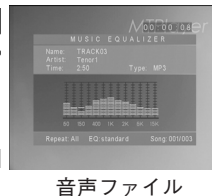

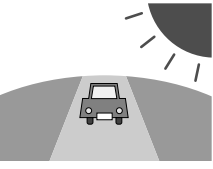

動画ファイル

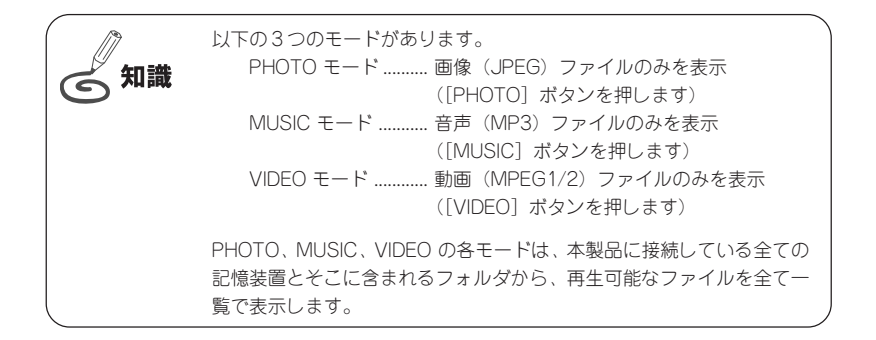

## ■静止画を表示するとき

サムネイル表示

PHOTO モードを選択すると、ファイルをサムネイル表示します。

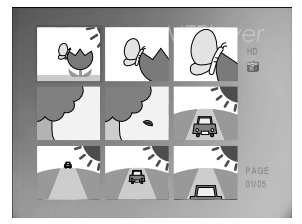

#### プレゼンテーション機能

静止画のズーム(拡大)、拡大中の表示範囲の移動、回転ができます。

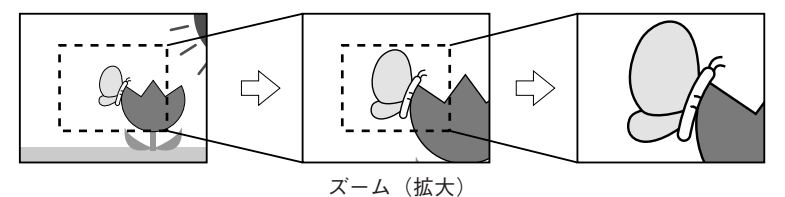

・[ZOOM] ボタンを押すたびに倍率(原寸、2倍、3倍、ズーム解除)が切り替わります。

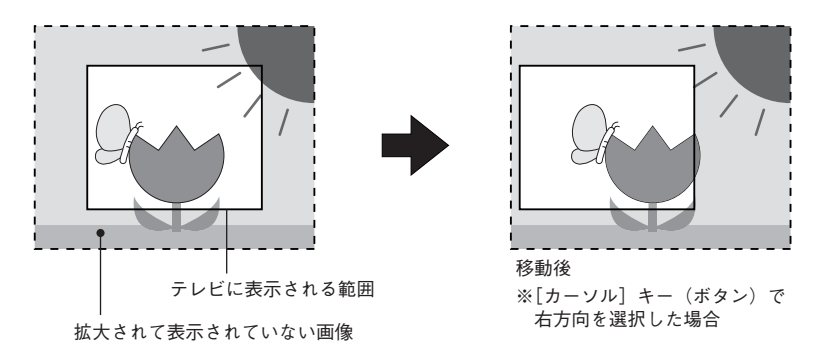

- ・ズーム中に [カーソル] キー (ボタン)を押すと、その方向に画像が移動します。
- ・[ROTATE] ボタンを押すと画像が回転します。ズーム中は機能しません。

## ■音声を再生するとき

イコライザ

音声の再生の効果を7種類の中から設定することができます。 [EQUALIZER] ボタンを押して設定します。

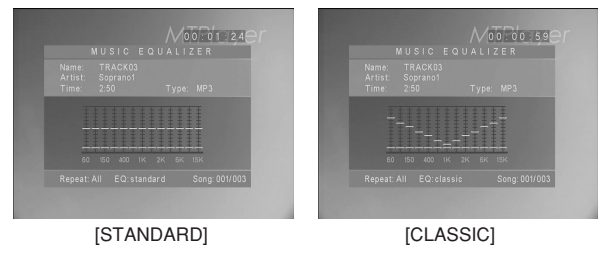

## ■動画を見るとき

サムネイル表示

VIDEO モードを選択すると、ファイルをサムネイル表示します。

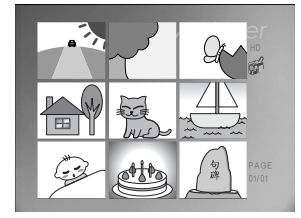

連続再生

分割した動画ファイルを連続して見たいときは、ファイルを再生する間隔を短く設定しま す。SETUP MENU の MOVIE SETUP で INTERVAL TIME を [FAST] に設定します。

#### ■その他の機能

#### さまざまな再生方法

動画、音声の再生に使用できます。

| 早送り再生       | [FF] ボタンを押します。 押すたびに |
|-------------|----------------------|
|             | 倍率が2、4、6、8、通常、の順に切   |
|             | り替わります。              |
| 早戻し再生       | [FR] ボタンを押します。 押すたびに |
|             | 倍率が2、4、6、8、通常、の順に切   |
|             | り替わります。              |
| 停止          | [STOP] ボタンを押します。     |
| 一時停止        | [PAUSE] ボタンを押します。    |
| 次のファイルを再生 … | [NEXT] ボタンを押します。     |
| 前のファイルを再生 … | [PREVIOUS] ボタンを押します。 |
| 繰り返し再生      | 「REPEAT]ボタンを押します。    |

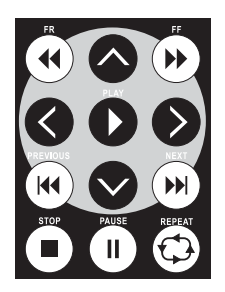

スライドショー

PHOTO モード、MUSIC モードで [MUSIC SLIDE] ボタンを押すと、スライドショーと 同時に音声を再生します。

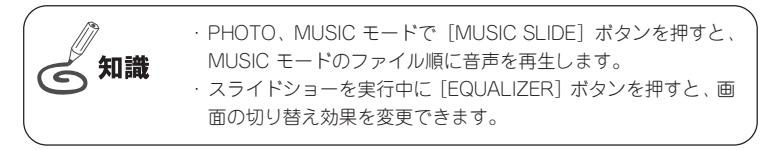

## ファイルの情報を見る

ファイルを再生中に [DISPLAY] ボタンを押すと、そのファイルの情報が表示されます。

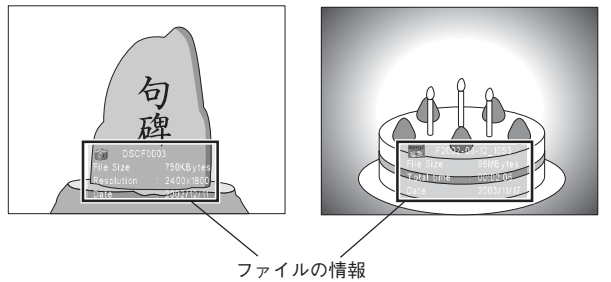

#### 各種の設定

設定は SETUP MENU で行います。

[SETUP] ボタンを押すと SETUP MENU に切り替わります。

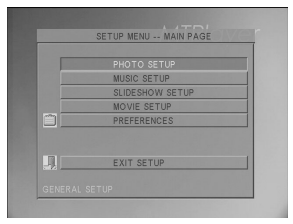

#### SETUP MENU

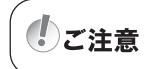

PREFERENCES の設定が選択できない場合は、[HOME] ボタンを押し てから [SETUP] ボタンを押してください。

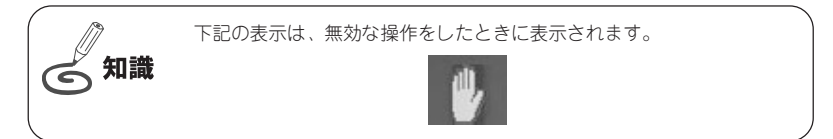

## ■ SETUP MENU の一覧

| PHOTO SETUP<br>PHOTOモードの設定をし<br>ます。     | THUMBNAIL DIGEST<br>[ON または OFF]<br>[ON] に設定すると、サムネイルの一覧を表示するときにJPEG ファイル<br>に含まれる画像情報(サムネイル)を使用します。[OFF] に設定した場<br>合や画像情報を含まない場合は、JPEG ファイルそのものを使用してサム<br>ネイルを表示します。               |
|-----------------------------------------|----------------------------------------------------------------------------------------------------|
|                                         | TRANSITION MODE<br>[FAST / NORMAL / SLOW]<br>スライドショーの画面切り替え効果の時間を選択します。                                                                                                    |
|                                         | ORIENTATION<br>[Oまたは1]<br>[1] を設定するとサムネイルを表示するときに、JPEGファイルに含まれ<br>る画像情報(画像の向き)を使用します。[0] に設定した場合は画像情報<br>を無視します。                                                                    |
|                                         | MAIN PAGE<br>SETUP MENU の最初に戻ります。                                                                                                    |
| MUSIC SETUP<br>MUSIC モードの設定をし<br>ます。    | REPEAT<br>[ONE / ALL / OFF]<br>繰り返し再生の設定(1 曲、全曲、繰り返し解除)をします。                                                                                                    |
|                                         | GRAPHICS EQ<br>[STANDARD / CLASSIC / JAZZ / ROCK / POPS / BALLAD / DANCE]<br>イコライザーの効果を設定します。                                                                                       |
|                                         | MAIN PAGE<br>SETUP MENU の最初に戻ります。                                                                                                    |
| SLIDE SHOW SETUP<br>スライドショーの設定を<br>します。 | SLIDESHOW MODE<br>[MANUAL または AUTO]<br>[AUTO] に設定すると、PHOTO、MUSIC モードの場合に、[再生] ボタ<br>ンを押すことで、スライドショーを開始します。                                                                          |
|                                         | FOLDER REPEAT<br>[ON または OFF]<br>[ON] に設定すると、選択したファイルがあるフォルダの内容を繰り返し<br>て再生します。                                                                                                    |
|                                         | INTERVAL TIME<br>[ONE SECOND / THREE SECONDS / FIVE SECONDS / TEN SECONS]<br>スライドショーの画面が切り替わる間隔(1秒、3秒、5秒、10秒)を設<br>定します。<br>※ 実際の表示間隔はINTERVAL TIMEで指定した時間に、ファイルを読み<br>込む時間が加算されます。 |

| SLIDE SHOW SETUP | TRANSITION                         |
|------------------|------------------------------------|
| スライドショーの設定を      | スライドショーの画面切り替えの効果を設定します。           |
| します。             | [FULL SCREEN]                      |
|                  | 画面が一度に切り替わります。                     |
|                  | [TOP->BOTTOM]                      |
|                  | 画面が上から下へ切り替わります。                   |
|                  | [BOTTOM->TOP]                      |
|                  | 画面が下から上へ切り替わります。                   |
|                  | [T/B->CENTER]                      |
|                  | 画面が上と下から中央に向かって切り替わります。            |
|                  | [CENTER->T/B]                      |
|                  | 画面が中央から上と下へ向かって切り替わります。            |
|                  | [BLIND:T->B]                       |
|                  | 画面が水平方向に分割され上から下へ切り替わります。          |
|                  | [LEFT->RIGHT]                      |
|                  | 画面が左から右へ切り替わります。                   |
|                  | [RIGHT->LEFT]                      |
|                  | 画面が右から左へ切り替わります。                   |
|                  | [L/R->CENTER]                      |
|                  | 画面が左と右から中央に向かって切り替わります。            |
|                  | [CENTER->L/R]                      |
|                  | 画面が中央から左と右へ向かって切り替わります。            |
|                  | [IMPLODE]                          |
|                  | 画面が周辺から中心へ向かって切り替わります。             |
|                  | [BLIND:L->R]                       |
|                  | 画面が垂直方向に分割され左から右へ切り替わります。          |
|                  | [RANDOM]                           |
|                  | 画面がランダムな効果で切り替わります。                |
|                  | AUTO START                         |
|                  | [ON または OFF]                       |
|                  | 「ON]に設定すると一定時間操作を行わないと自動的にスライドショーを |
|                  | 開始します。                             |
|                  |                                    |
|                  |                                    |
|                  | SETUP MENU の取物に戻ります。               |
| MOVIE SETUP      | INTERVAL TIME                      |
| VIDEO モードの設定を    | [FASTまたはNORMAL]                    |
| します。             | サムネイルを表示する間隔を設定します。                |
|                  | REPEAT MODE                        |
|                  | [OFF / ONE / ALL]                  |
|                  |                                    |
|                  | をします。                              |
|                  | MAIN BACE                          |
|                  | WAIN FAGE<br>SETUD MENU の是初に同います   |
|                  | SEIUF MENU の取彻に戻ります。               |

(次ページへ続く)

| PREFERENCES<br>※ PREFERENCESの設定<br>をするには、[HOME]ボ  | VIDEO OUTPUT<br>[S-VIDEO / YPBPR / RGB]<br>ビデオ出力先(S ビデオ、コンポーネント*、VGA)を切り替えます。 |
|---------------------------------------------------|-------------------------------------------------------------------------------|
| タンを押し FILE モー<br>ドに切り替えてから<br>[SETUP]ボタンを押し<br>キキ | OSD MESSAGE<br>[ON または OFF]<br>画面に表示されるメッセージの表示または非表示を切り替えます。                 |
| æ9₀                                               | DEFAULTS<br>[RESET]<br>全ての設定を初期設定にします。                                        |
|                                                   | MAIN PAGE<br>SETUP MENU の最初に戻ります。                                             |
| EXIT SETUP<br>SETUP MENU を閉じます。                   |                                                                               |

※コンポーネント出力を行うには別売りの変換ケーブルが必要です。

## 付属ソフトウェアのインストール

### ■動作環境

インストールする前に、パソコン本体が MTPlayer Tools をインストールしてお使いいただ けるものであることを確認してください。

#### パソコン本体

以下の条件を満たしている場合でも、パソコン本体の問題によって正常に動作しない場 合があります。以下の条件を満たしているすべてのパソコンでの動作を保証しているも のではありません。

本製品をお使いいただくために最低限必要な環境です

| • CPU        | Intel Pentium III 500MHz 以上、または同等機能の CPU |
|--------------|------------------------------------------|
|              | (Pentium 4 2GHz 以上を推奨)                   |
| ・メモリ         | 128MB 以上 (256MB 以上を推奨)                   |
| ・ハードディスク     | 分割するファイルサイズの2倍以上の空き容量が必要                 |
| ・CD-ROM ドライブ | ソフトウェアのインストールに必要                         |

・インターネット接続環境 ソフトウェアのアップグレードに必要

#### 対応 OS

● マイクロソフト Windows 2000 Professional 日本語版 + サービスパック2 以降

● マイクロソフト Windows XP Home Edition/Professional 日本語版 ※ Windows Me では使用できません。

## ■付属ソフトウェアの機能

MTPlayer Toolsをインストールすると、MPEG分割ソフトウェア 『MpegClipper』 がインストールされます。

MpegClipperは、MPEG1、MPEG2ファイルを1GB、2GB、4GBのいずれかのサイズに分割するソフトウェアです。分割時のオプションとして、セグメントエンコードやフルエンコード、GOP単位でのエンコードが選択できます。

| 🕃 MpesClipper 🛛 🗙                           |
|---------------------------------------------|
| ファイル一覧(L)                                   |
| ファイル名 サイズ フォルダ                              |
|                                             |
|                                             |
| <b>追加(<u>A</u>)</b> 削除(D)                   |
| ☆割サイズ② 1GB ·                                |
| 一分割オブション                                    |
| ● セグメントエンコード(S) ○ フルエンコード(E) ○ GOP単位での分割(Q) |
| エンコーダ(E) ソフトウェアエンコーダ                        |
| ○ 速度優先① ④ 通常処 ○ 画質優先@)                      |
| □ 音声を非圧縮状態で補正する(B)                          |
| - 出力フォルダ(0)                                 |
|                                             |
| □ ファイルごとにサブフォルダを作成する(Q)                     |
| P// 447                                     |
| etel 1 072 1                                |

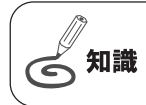

MTV シリーズ (ハードウェア MPEG エンコーダを搭載したもの)、 DVStormシリーズ+StormEncoderをお持ちの場合、フルエンコード時 にハードウェアエンコーダを選択できます。

## インストール

アプリケーションソフトウェアをインストールする手順を説明します。 Windows 2000/Windows XPとも同様の手順でインストールを行います。ここでは、Windows XP 環境ヘインストールする手順を例に説明します。

#### 操作する前に

- ・インストールをする場合は、システム設定の変更資格を持つユーザー ID(Administrator、コンピュータの管理者等)でログオンしてください。
- インストールする前に、現在起動しているすべてのアプリケーションソフトウェアや常駐ソフトウェア
   を終了してください。

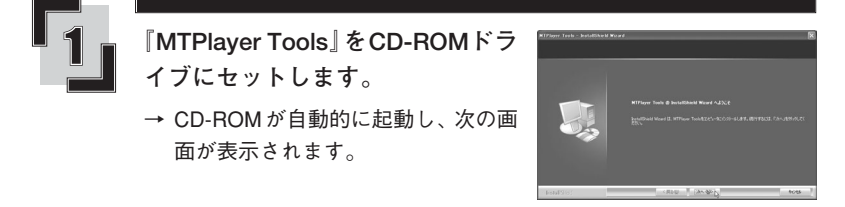

すべてのインストールが終了するまで、『MTPlayer Tools』をCD-ROM ドライブから取り出さないでください。

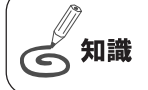

ご注意

CD-ROM が自動起動しない場合は、エクスプローラーなどで CD-ROM ドライブを選択し、[Setup.exe] をダブルクリックしてください。

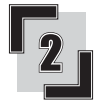

[次へ]をクリックします。

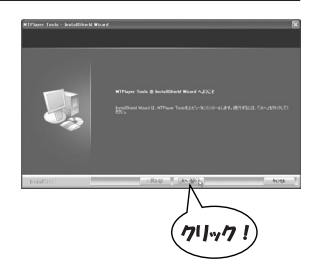

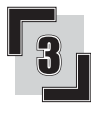

使用許諾契約書が表示されますので 内容をよくお読みの上、同意される 場合のみ[使用許諾契約の全条項に 同意します]にチェックを入れ、[次 へ]をクリックします。

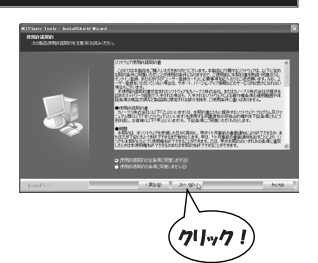

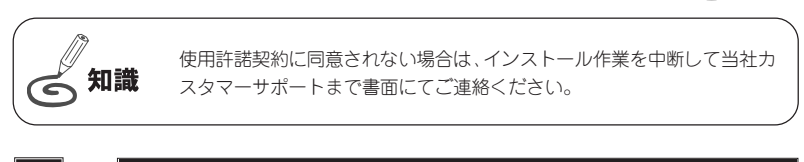

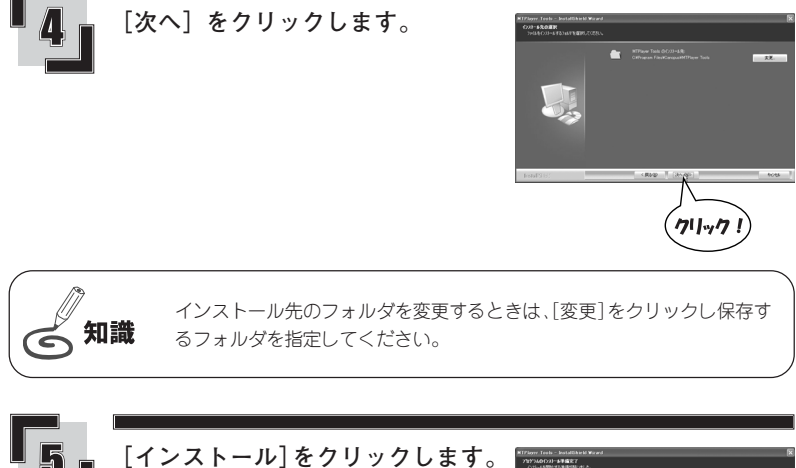

→ インストールを開始します。

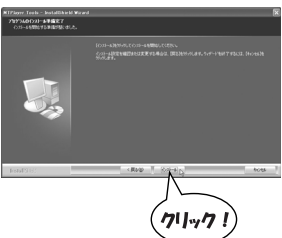

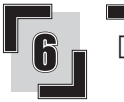

[完了] をクリックします。

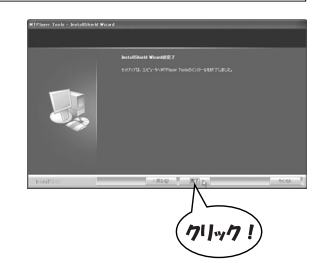

→ デスクトップに MpegClipper のアイ コンが表示されます。 インストール作業はこれで完了です。

MpegClipper

## アンインストール

アプリケーションソフトウェアを使用しなくなった場合には、削除 (アンインストール) することができます。また、ソフトウェアのアップデートを行う場合は、現在のソフトウェアを削除してから新しいソフトウェアをインストールしてください。 ここでは Windows XP 環境での手順を例に説明します。

#### 操作する前に

- ・削除を開始する前に、現在起動しているアプリケーションソフトウェアや常駐ソフトウェアを終了して ください。
- ・削除する場合は、システム設定の変更資格を持つユーザーID (Administrator、コンピュータの管理者等) でログオンしてください。

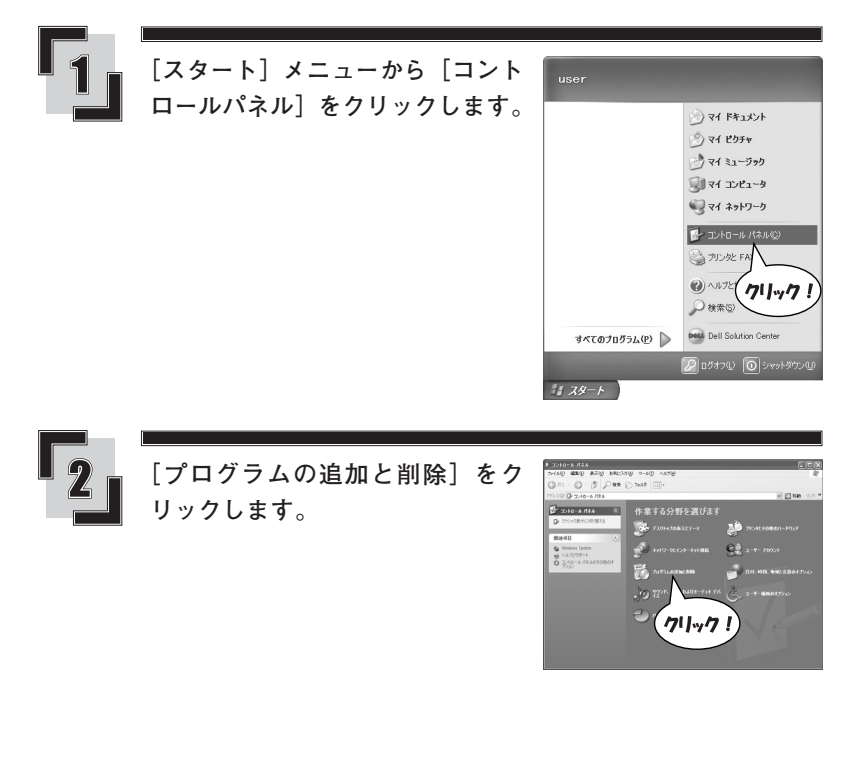

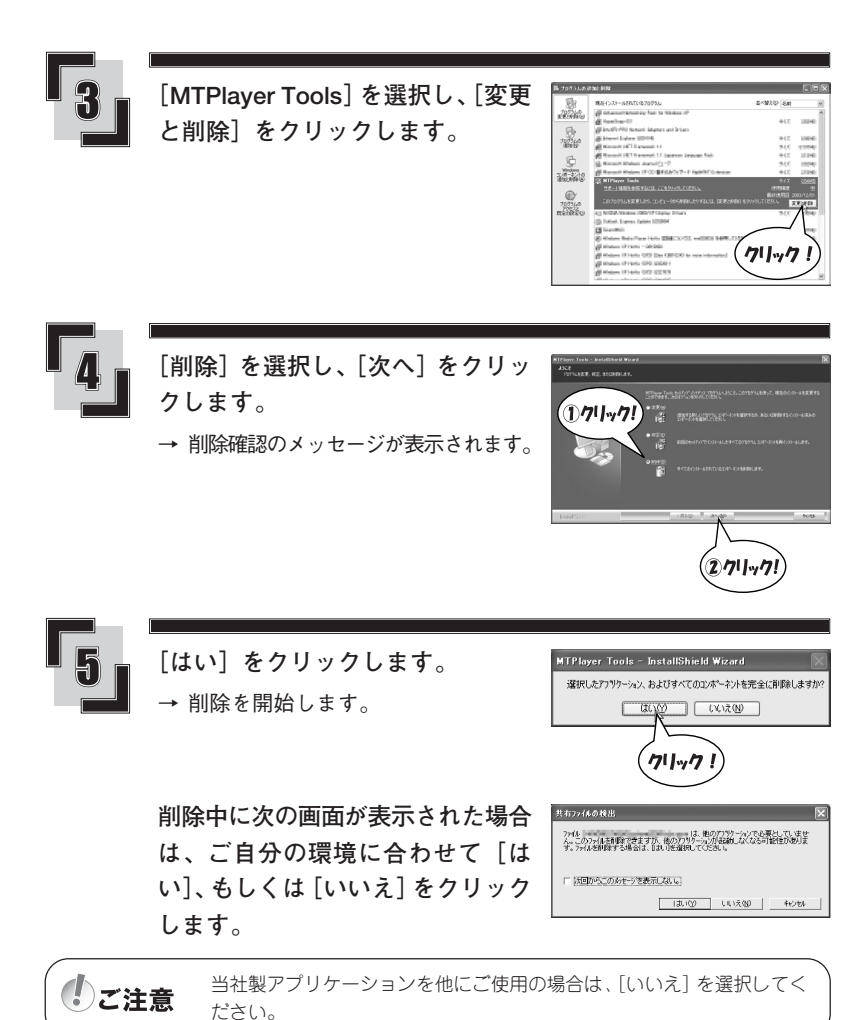

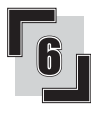

削除が完了すると次の画面が表示さ れますので、[完了] をクリックし ます。

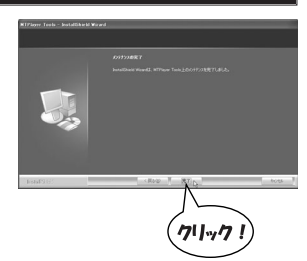

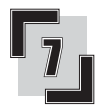

【<mark>Ⅹ】をクリックします</mark>。 → アンインストールはこれで完了です。

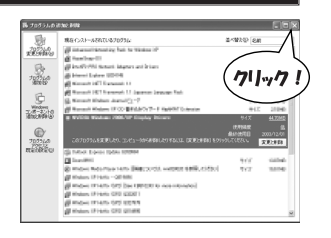

## 付属ソフトウェアの使いかた

ここでは、Windows XP 環境での MpegClipper の操作方法について説明します。 MpegClipperは、MPEG1/2ファイルを1GB、2GB、4GBのいずれかに分割することができます。 分割したファイルには、ファイル名の末尾に3桁の連番を自動的に付加します。

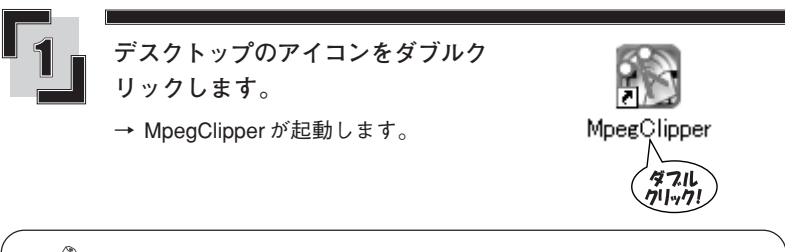

(の) 知識

MPEGファイルをアイコン上へドラッグ&ドロップしても、MpegClipper を起動することができます。

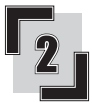

[追加]をクリックし、分割する MPEG ファイルを指定します。

※ファイルは複数指定することが できます。

|               | _                                                                                                    |               |
|---------------|----------------------------------------------------------------------------------------------------|---------------|
| ファイルー覧の       |                                                                                                    |               |
| 771113        | <u><u></u><u></u><u></u><u></u><u></u><u></u><u></u><u></u><u></u><u></u><u></u><u></u><u></u><u></u><u></u><u></u><u></u><u></u><u></u></u> | N9            |
|               |                                                                                                    | ißtn(a). Atst |
| 6割サイズ(Z)  1GB | •                                                                                                    |               |
| 分割オブション       |                                                                                                    |               |
| ● セダメントエンコード© | ) C フルエンコード(E)                                                                                                    | ·( クリック       |
| エンヨーダ田 シフ     | トウェアエンコーダ                                                                                                    | -             |
| C 3           | ■度優先① ( 通常型)                                                                                                    | ○ 面質優先回       |
| □ 音声を非圧縮状     | 骸で補正する(B)                                                                                                    |               |
| 出力フォルダ心       |                                                                                                    |               |
|               |                                                                                                    | 1             |
| □ ファイルごとにサブフ  | フォルダを作成する心〉                                                                                                    |               |
|               | _                                                                                                    |               |
|               |                                                                                                    | (9)? 終了       |

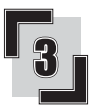

[▼]をクリックし、分割サイズを 選択します。

| ファイル名                        | サイズ フォルダ                     |
|------------------------------|------------------------------|
| ₫ 1-2,01.m2p                 | 32,638 KB EWSampleMpeeW1+2   |
|                              |                              |
| 注創サイズ(Z) 1GB                 | T.                           |
| 分割オプション 208                  |                              |
| ・ セグメントエンコード(S)              | C フルエンマ での分割43               |
| T1 (m=6(E) 1 (m)             |                              |
|                              | (.,                          |
| C 10                         | 207 GROUP-110 C              |
| ○ 速<br>□ 音声を非圧縮状態            | REWETS(B)                    |
| ○ 速<br>□ 音声を非圧縮状態<br>出力フォルダ型 | 100(1995年(1)<br>第17(前王子志(19) |

| a posso a pipero |              |                 |
|------------------|--------------|-----------------|
| 774N-NO          |              |                 |
| ファイル名            | サイズ フ:       | t/l/3           |
| ₫ 1-2_01.m2p     | 32,638 KB E  | ¥SampleMpeg¥1-2 |
|                  |              |                 |
|                  |              | ifftp(A)8188(0) |
| 割サイズ(2) 1GB      | •            |                 |
| 分割オブション          |              |                 |
|                  | C フルエンコード(E) | ○ GOP単位での分割位    |
| エンコーダ(1) ソフト     | ウェアエンコージ     | •               |
| C 38             | 岐優先田 ④ 遠常切   | ○ 画質優先位〉        |
| □ 音声を非圧縮状態       | stで補正する(B)   |                 |
| 出力フォルダ心          |              |                 |
| [                |              |                 |
| □ ファイルごとにサブフ     | ォルダぎ作成する(2)  |                 |
|                  | _            |                 |

セグメントエンコード

エンコード方法やエンコーダを選択

カットした部分のみエンコードします。画質を維持し、出力時間を短縮したい 場合にお勧めします。

フルエンコード

します。

すべての映像データを一度デコードして、再度エンコードしなおします。

GOP 単位での編集

高速で出力できます。ただしGOP単位でカットするため、指定した箇所より少 しずれることがあります。

エンコーダ

変換に使用するエンコーダを選択します。ハードウェアエンコーダを搭載した MTV シリーズ、Storm Encoder などをお持ちの場合、「フルエンコード」を選択 するとソフトウェアエンコーダ、またはハードウェアエンコーダを選択できます。 ソフトウェアエンコーダを使用する場合は、画質オプションを設定することが できます。目的に応じて「速度優先」、「標準」、「画質優先」から選択します。

#### 音声を非圧縮状態で補正する

音声を非圧縮状態にし、映像との同期状態を補正してから再圧縮します。出力 したファイルの後半が音ずれする場合に、チェックを入れてエンコードしなお すと音ずれが解消する場合があります。

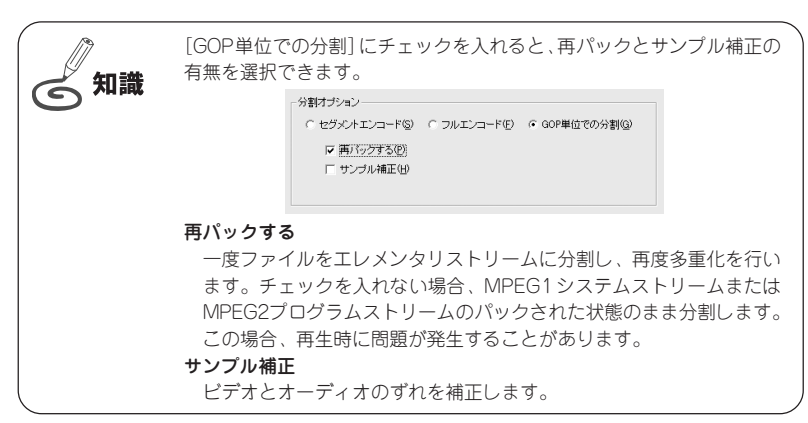

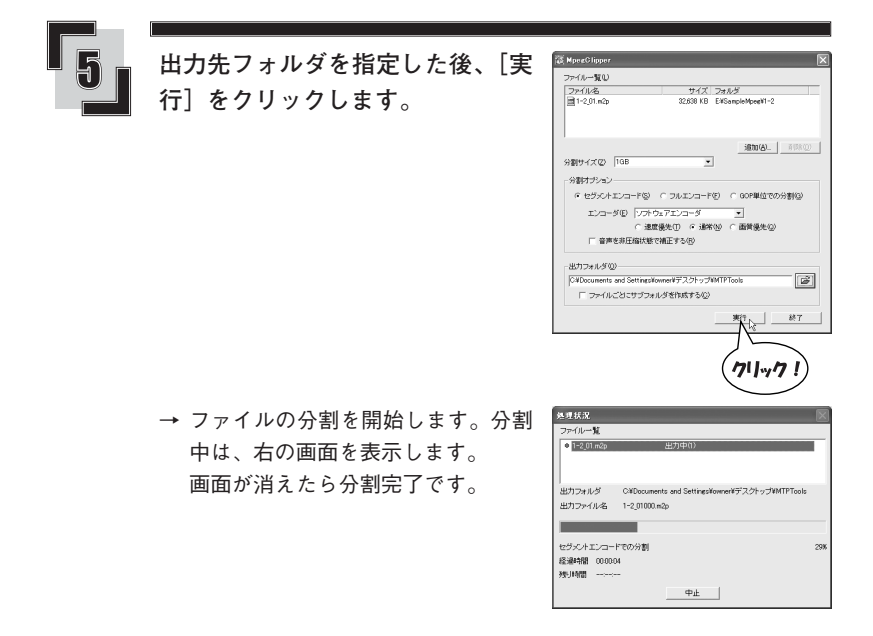

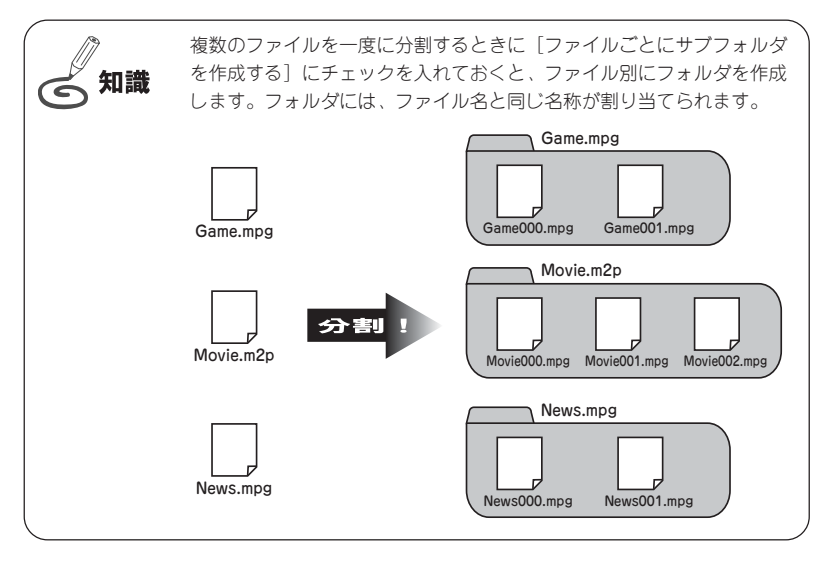

## 仕様

## MTPlayer (MP20-HDD)

| テレビ方式     | NTSC/PAL                                         |  |
|-----------|--------------------------------------------------|--|
| 映像出力      | S-Video(ミニ DIN 7 ピン)× 1                          |  |
|           | コンポジット(RCA ピンジャック)×1                             |  |
|           | VGA(D-Sub15pin)×1 ※ケーブルは付属しません。                  |  |
| 音声出力      | ステレオ(ミニジャック)×1                                   |  |
| 対応メモリーカード | コンパクトフラッシュ タイプ I/II                              |  |
|           | Microdrive (マイクロドライブ)                            |  |
|           | SDメモリーカード                                        |  |
|           | メモリースティック                                        |  |
|           | MultiMediaCard (マルチメディアカード)                      |  |
|           | SmartMedia (スマートメディア)                            |  |
| 対応ハードディスク | MTHDD(専用ハードディスクケース)に装着可能なハードディスク                 |  |
| 対応ファイル形式  | JPEG、MP3、MPEG1、MPEG2                             |  |
| 対応解像度     | JPEG画像 5120 × 3840 (最大)                          |  |
| その他       | ※ファームウェアのアップデートファイルのダウンロードにインターネット接続環<br>境が必要です。 |  |
| 電源        | AC100V 50/60Hz(AC アダプタ 5 V、1.4 A)                |  |
| 消費電力      | 最大 7W                                            |  |
| 温度範囲      | 使用時 0~50℃                                        |  |
| 湿度範囲      | 使用時 5~85% (結露しないこと)<br>保管時 10~90% (結露しないこと)      |  |
| 外形寸法      | 162×111×30(突起物、MTHDDを除く)                         |  |

## ■ MTHDD(本製品専用ハードディスクケース)

| 対応 OS | Windows Me 日本語版<br>Windows 2000 日本語版<br>Windows XP 日本語版                                                                                                    |
|-------|----------------------------------------------------------------------------------------------------|
| パソコン  | CPU : Pentium II 300MHz 以上<br>メモリ: 128MB 以上<br>ポート: USB1.1 または USB2.0 ※ MTHDD との接続に必要<br>※すべての環境での動作を保証するものではありません。<br>※ USB1.1環境では、十分な転送速度が確保できませんので、MTVシリーズなどから直接録<br>画できない場合があります。 |

## こんなときには

## |ファームウェアのアップグレード

本製品はアップグレードが可能なファームウェアを使用しています。 ここではファームウェアのアップグレード(書き換え)の方法を説明します。

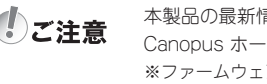

本製品の最新情報は、当社ホームページをご確認ください。 Canopus ホームページ http://www.canopus.co.jp ※ファームウェアは当社ホームページからご提供させていただきます。 ダウンロードの方法については当社ホームページをご覧ください。

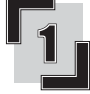

ファームウェアを本製品に接続可能なメモリカード、または ハードディスクにコピーします。(P.9、15参照)

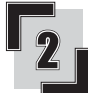

本製品の電源スイッチを [OFF] にして、ファームウェアを入れ たメモリカード、またはハードディスクを本製品に接続します。

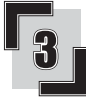

電源スイッチを[ON]にします。

→ ファームウェアのアップグレードを自動で開始します。

→ アップグレードが終了するとスタンバイ状態になります。

(しご注意

ファームウェアのアップグレード中は、電源を切らないでください。

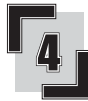

電源スイッチを [OFF] にし、ファームウェアを入れたメモリ カード、またはハードディスクを外します。

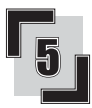

アップグレードに使用したメモリカード、またはハードディス クから、ファームウェアファイルを削除します。

→ ファームウェアのアップグレードは終了です。

 ファームウェアファイル[MP20HDD.ROM]は必ず削除してください。
 ファームウェアファイルが入ったメモリカード、またはハードディスク を本製品に接続すると、自動でファームウェアの書き換えを開始します。

## ■故障かな?と思ったら

故障かな?と思ったときは、修理をご依頼になる前に、以下の点をご確認ください。

| 症状                  |   | 原因/対策                                                                                                    |
|---------------------|---|----------------------------------------------------------------------------------------------------|
| POWER スイッチを ON にしても | → | ACアダプタが背面のDC IN 5Vコネクタおよびコン                                                                                                    |
| 電源が入らない             |   | セントに差し込まれているかを確認します。                                                                                                    |
| 映像・音声が出力されない        | → | <ul> <li>・電源スイッチがONになっているかを確認します。</li> <li>・本製品とテレビ、モニタを接続するケーブルが正しく接続されているかを確認します。</li> <li>・[VIDEO MODE] ボタンを押して、ビデオ出力を切り替え、映像が出力されるかを確認します。</li> </ul> |

以上をご確認いただいても正常に動作しない場合は、以下の当社サポート窓口までお問い合わせください(保証規定については保証書をご覧ください)。

#### 操作方法などの使い方のお問い合わせは

テクニカルサポート TEL.078-992-6830

※当社が販売を行っていない製品にバンドルされている編集ソフトウェアなどのお問い合わせはお受けできません。

#### 修理状況のご確認や保守部品のお問い合わせは

カスタマーサポート TEL.078-992-5846

#### 修理のご依頼は

テクニカルサポート TEL.078-992-6830

※塗装のはがれ、傷、コネクタ類の破損は無償保障の範囲外となります。

初期不良を除き、コネクタ等が破損した場合の交換には、実費および手数料を請求させ ていただきます。

#### 修理をご依頼される際は、以下の情報をご連絡ください。

- ●製品名 ●シリアルナンバー
- ●ご氏名 ●ユーザー ID
- ●ご住所 ●お電話・FAX 番号
- ●不具合の具体的な内容

**シリアルナンバー(シール)について** シリアルナンバー(シール)はお問い合わせ、修理の際に必要となります。

#### ユーザー登録カード・ユーザー登録控え兼製品保証書について

- 本製品に関するさまざまなサービスをお受けいただくために、ぜひユーザー登録を行って ください。
- ユーザー登録カードの各項目に必要事項を記入し、ユーザー控えの部分を切り離して切手 を貼らずにポストへ投函してください。切り離したユーザー控えは、ご購入いただきまし た製品の所有者であることを証明するものになりますので、本書と併せて大切に保管して ください。
- また、本製品は当社ホームページにおいてオンラインユーザー登録も承っております。詳 しくはオンラインユーザー登録ページ(http://www.canopus.co.jp/tech/regist.htm)をご覧 ください。
- 本製品の保証書は、ユーザー登録カード・ユーザー登録控えとの兼用となっています。 ユーザー登録控え兼製品保証書は、製品の動作確認や修理をお受けいただく際に必要とな ります。紛失された場合でも再発行はいたしませんので、大切に保管してください。

#### 製品の最新情報は、当社ホームページでご確認ください。

Canopus ホームページ http://www.canopus.co.jp

## 製品の問い合わせ窓口について

本製品のお問い合わせは、下記の窓口にて受け付けております。電話番号は、お間違えのないよ うにおかけください。

カスタマーサポート窓口 TEL.078-992-5846

〒651-2241 神戸市西区室谷1-2-2 カノープス株式会社 カスタマーサポート宛 10:00~12:00/13:00~17:00(土日祝日、当社指定休日は除く) ※修理状況のご確認や保守部品に関するご質問承り窓口です。

#### テクニカルサポート窓口 TEL.078-992-6830

10:00 ~ 12:00/13:00 ~ 17:00 (土日祝日、当社指定休日は除く) ※修理のご依頼や製品の使用方法に関するご質問承り窓口です。

# canopus

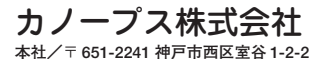

F095312081